# Visualizza le chiamate ai telefoni IP serie SPA300/SPA500

## Obiettivi

I telefoni serie SPA300/500 conservano una cronologia delle chiamate ricevute e fatte. La cronologia può essere visualizzata facilmente e un numero dall'elenco può essere facilmente composto. La funzione EditDial consente di modificare un numero. Queste funzioni consentono alle piccole imprese di verificare per cosa vengono utilizzati i telefoni.

Questo documento spiega come visualizzare le chiamate effettuate e ricevute sui dispositivi SPA300 e SPA500.

## Dispositivi interessati

Serie SPA300 IP Phone

· Serie SPA500 IP Phone

#### Visualizza chiamate effettuate o ricevute

Passaggio 1. Premere il pulsante Setup.

| Getting Started                           | 0             |                |             |            |
|-------------------------------------------|---------------|----------------|-------------|------------|
| Run Setup Wizard                          | Groups        |                |             |            |
| <ul> <li>Status and Statistics</li> </ul> | SNMPv3 Groups |                |             |            |
| <ul> <li>Administration</li> </ul>        | Group Namo    | Security Loyal | Write Viewe | Pood Views |
| ► LAN                                     | Group Name    | Security Level | write views | Read views |
| <ul> <li>Wireless</li> </ul>              | RO            | authPriv 🖌     | view-none   | view-all   |
| <ul> <li>System Security</li> </ul>       | RW            | authPriv 🗸     | view-all    | view-all   |
| <ul> <li>Client QoS</li> </ul>            | Add Edit      | Delete         |             |            |
| ▼ SNMP                                    |               |                |             |            |
| General                                   | Save          |                |             |            |
| Views                                     |               |                |             |            |
| Groups                                    |               |                |             |            |
| Users                                     |               |                |             |            |
| Targets                                   |               |                |             |            |
| <ul> <li>Captive Portal</li> </ul>        |               |                |             |            |
| <ul> <li>Single Point Setup</li> </ul>    |               |                |             |            |

Passaggio 2. Eseguire il push del tasto software per le chiamate ricevute o effettuate.

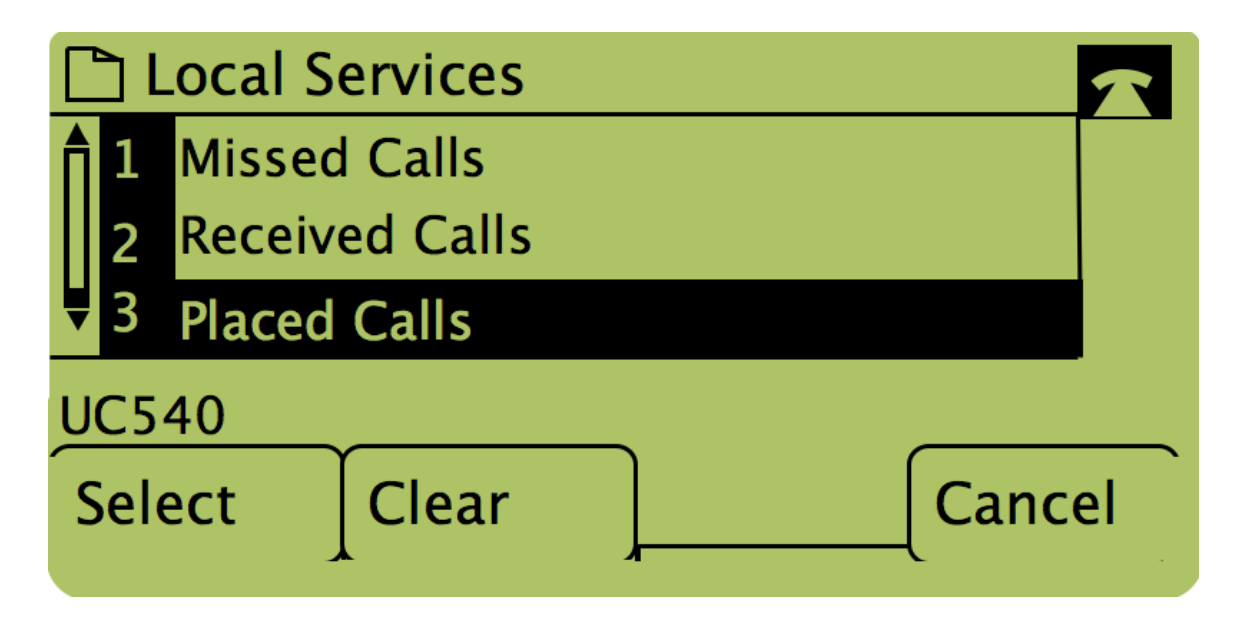

**Nota:** L'utente può anche utilizzare le frecce di navigazione per evidenziare "Chiamate effettuate" o "Chiamate ricevute", quindi premere il pulsante sotto la parola "Seleziona".

### Richiamata tramite chiamate effettuate o ricevute

| Getting Started<br>Run Setup Wizard       | Groups        |            |                |             |            |  |  |  |
|-------------------------------------------|---------------|------------|----------------|-------------|------------|--|--|--|
| <ul> <li>Status and Statistics</li> </ul> | SNMPv3 Groups |            |                |             |            |  |  |  |
| <ul> <li>Administration</li> </ul>        |               | Group Name | Security Level | Write Views | Read Views |  |  |  |
| ► LAN                                     |               |            |                |             |            |  |  |  |
| <ul> <li>Wireless</li> </ul>              |               | RO         | authPriv 💙     | view-none   | view-all   |  |  |  |
| <ul> <li>System Security</li> </ul>       |               | RW         | authPriv 🗸     | view-all    | view-all   |  |  |  |
| <ul> <li>Client QoS</li> </ul>            |               | Add Edit   | Delete         |             |            |  |  |  |
| ▼ SNMP                                    |               |            |                |             |            |  |  |  |
| General                                   | Sav           | /e         |                |             |            |  |  |  |
| Views                                     |               |            |                |             |            |  |  |  |
| Groups                                    |               |            |                |             |            |  |  |  |
| Users                                     |               |            |                |             |            |  |  |  |
| Targets                                   |               |            |                |             |            |  |  |  |
| <ul> <li>Captive Portal</li> </ul>        |               |            |                |             |            |  |  |  |
| <ul> <li>Single Point Setup</li> </ul>    |               |            |                |             |            |  |  |  |

Passaggio 1. Premere il pulsante Setup.

Passaggio 2. Eseguire il push del tasto software per le chiamate effettuate o ricevute.

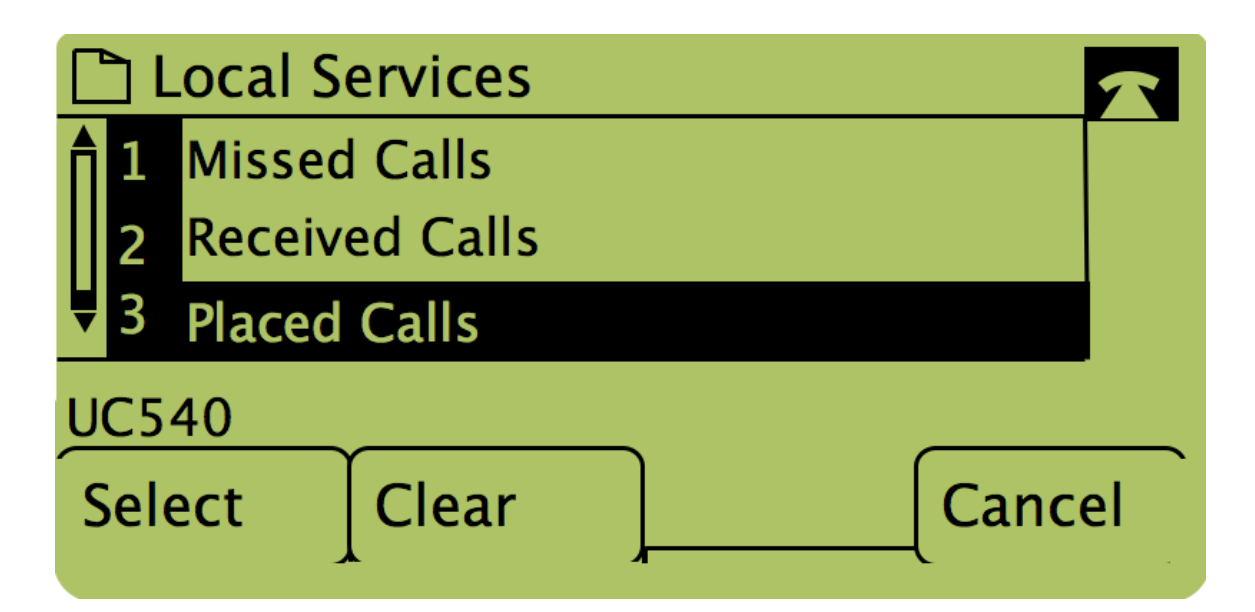

Passaggio 3. Premere il pulsante sotto la parola "Dial" per richiamare il numero.

| Placed Calls |     |                                       |   |  |
|--------------|-----|---------------------------------------|---|--|
|              | 1   | David Davidson<br>311, 12/15/11 3:35p |   |  |
| Ų            | 2   | David Davidson                        |   |  |
| UC           | 254 | 40                                    | _ |  |
| D            | ia  | l [EditDial] [Exit                    | - |  |

**Nota:** Se l'utente desidera modificare il numero prima di comporre il numero, premere il pulsante sotto la parola "EditDial".